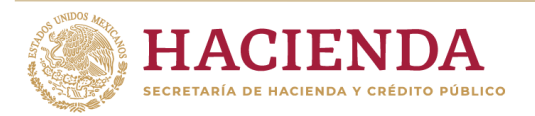

Subsecretaría de Egresos Unidad de Contabilidad Gubernamental

## INTEGRACIÓN DE LA CUENTA PÚBLICA 2021

GUÍA PARA LA CARGA DE INFORMACIÓN DE CUENTAS BANCARIAS

#### CONTENIDO

| Obje | etivo                                                                       | 3    |
|------|-----------------------------------------------------------------------------|------|
| Mar  | co Legal                                                                    | 3    |
| Rela | ción de cuentas bancarias                                                   | 3    |
| 1.   | Ubicación de la sección                                                     | 4    |
| 2.   | Gestión de Cuentas Bancarias                                                | 5    |
| 3.   | Mecanismo de carga 1: carga de información directamente en pantalla         | 7    |
| 3.1. | Botón Nuevo                                                                 | 7    |
| 4.   | Mecanismo de carga 2: carga de información masiva a través de una plantilla | 10   |
| 4.1. | Botón Catálogo                                                              | 10   |
| 4.2. | Botón Plantilla                                                             | 11   |
| 4.3. | Botón Carga Masiva                                                          | 13   |
| 4.4. | Botón Sustituye todo                                                        | 14   |
| 5.   | Información complementaria para ambos mecanismos de carga de información    | 15   |
| 5.1. | Sumatorias                                                                  | 15   |
| 5.2. | Botón Editar                                                                | 15   |
| 5.3. | Botón Eliminar                                                              | 17   |
| 5.4. | Botón Limpiar                                                               | 18   |
| 5.5. | Botón Reporte                                                               | 18   |
| 6.   | Firmantes                                                                   | 21   |
| 7.   | Copia Firmada                                                               | . 23 |
| 8.   | Autorización de la Sección Cuentas Bancarias                                | 24   |

### Objetivo

Establecer las bases para que los entes públicos logren una carga exitosa de la información relativa a las cuentas bancarias, en apego a la Ley General de Contabilidad Gubernamental (LGCG) y a la normatividad emitida por el Consejo Nacional de Armonización Contable (CONAC).

Dado que se trata del primer ejercicio en el cual se solicita la relación de cuentas bancarias en el Sistema para la Integración de la Cuenta Pública (SICP), ésta información no será integrada dentro de la Cuenta Pública 2021.

#### Marco Legal

- Ley General de Contabilidad Gubernamental
- Norma para establecer la estructura de información de la relación de las cuentas bancarias productivas específicas que se presentan en la cuenta pública, en las cuales se depositen los recursos federales transferidos, emitida por CONAC.

#### Relación de cuentas bancarias

A lo largo de esta guía se mostrará la ubicación de esta sección dentro del aplicativo SICP, así como los dos mecanismos para realizar la captura de la información relativa a las cuentas bancarias.

De forma general, este reporte establece la estructura del formato armonizado para informar la relación de las cuentas bancarias productivas específicas que se presentan en la cuenta pública, en las cuales se depositan y ministran los recursos federales transferidos por cualquier concepto durante el ejercicio fiscal que se está reportando.

Para la integración de la información relativa a las cuentas bancarias en las que se depositan y ministran recursos federales, el formato se integra por:

- a) Nombre del Programa, Fondo, Convenio o Tipo de Recursos: Se refiere al nombre con el que el Ente Público identifica o etiqueta el Fondo o Programa (ejemplo: Recursos Fiscales, Recursos Federales, Convenio de colaboración para XXX, Fondo Metropolitano, etc).
- b) Datos de la Cuenta Bancaria: Institución Financiera o Nombre del Banco y número de cuenta bancaria (o clabe interbancaria) en la que se depositan los recursos federales.
- c) Periodicidad del reporte: anual, de acuerdo a la cuenta pública.
- d) Saldo Contable: se refiere al saldo reflejado dentro de la contabilidad el cual debe estar debidamente conciliado con el saldo bancario, el corte de la información será al 31 de diciembre del ejercicio fiscal que se está reportando, éste deberá ser expresado en pesos mexicanos (sin centavos) y la suma total de los importes de las cuentas que integran el reporte, deberá coincidir con el saldo de la cuenta contable de Bancos.

#### 1. Ubicación de la sección

La sección de Cuentas Bancarias se encuentra hasta el final de la página de Contenido donde se podrán observar las siguientes opciones:

- 1. Carga de Relación de Cuentas Bancarias
  - Columna Documentos con el botón de CB\_C; carga de información.
  - o Columna Copia con el botón de Carga; carga de documento PDF firmado.
- 2. Relación de Cuentas Bancarias del Ente Público
  - Columna Documentos con el botón de CB\_D; reporte generado por el SICP.
- 3. Al final de la sección se observa el botón de Autorización Cuentas Bancarias

| Cuentas  | Bancarias                                      |         |        |                     |     |      |        |                          |
|----------|------------------------------------------------|---------|--------|---------------------|-----|------|--------|--------------------------|
| DESCARGA | DESCRIPCIÓN                                    | AGREGAR | ESTADO | DOCUMENTOS          | COP | IA I | ESTADO | ARCHIVO PDF              |
|          | CARGA DE RELACIÓN DE CUENTAS BANCARIAS         |         |        | E <sup>®</sup> cB_c | 1   |      |        | $\frown$                 |
|          | RELACIÓN DE CUENTAS BANCARIAS DEL ENTE PÚBLICO |         |        | ▲ CB_D              |     |      |        | (3)                      |
|          |                                                |         |        | (2)                 |     |      |        | $\bigcirc$               |
|          |                                                |         |        | $\bigcirc$          |     |      | Auto   | orizar Cuentas Bancarias |

### 2. Gestión de Cuentas Bancarias

Al dar clic sobre el botón de CB\_C el aplicativo mostrará una nueva página en la que se mostrarán los elementos siguientes:

- 1. Botones de gestión de Cuentas Bancarias; para la carga de información desde pantalla.
  - a. Nuevo
  - b. Editar
  - c. Eliminar
  - d. Limpiar
  - e. Reporte
- 2. Descarga del Catálogo de Bancos Institucionales; para la carga de información desde plantilla.
- 3. Plantilla de Carga de Cuentas Bancarias; para la carga de información desde plantilla.
- 4. Check Box de Sustitución; para la carga de información desde plantilla.
- 5. Botón de Carga Masiva; para la carga de información desde plantilla.
- 6. Cuadro de cuentas Bancarias; visualización de la información cargada.

| RELACIÓN DE CUENTAS BANCARIAS<br>PODER LEGISLATIVO<br>1 Poder Legislativo<br>LO2 Cámara de Senadores |                      | (2)        | 3 (4) (5)                                   |
|----------------------------------------------------------------------------------------------------|----------------------|------------|---------------------------------------------|
| 🛛 Nuevo 🗍 🖋 Editar 👌 🗶 Eliminar 🗍 🍠 Limpiar 🗍 🖻 Repo                                                 | rte                  | 📥 Catálogo | 📥 Plantilla 🗌 Sustituye todo 🦳 Carga Masiva |
| NOMBRE DEL PROGRAMA, FONDO, CONVENIO O TIPO DE RECURSOS                                              | INSTITUCION BANCARIA | 6          | DEL 2021                                    |
| Registros: 0                                                                                         |                      |            | 0                                           |

#### 3. Mecanismo de carga 1: carga de información directamente en pantalla

Este mecanismo se recomienda para aquellas Entidades que cuentan con poca información respecto de las cuentas bancarias que utilizan y que por lo tanto prefieran cargar la información sin tener que hacer uso de una plantilla.

#### 3.1. Botón Nuevo

Al dar clic sobre el botón Nuevo el aplicativo mostrará una nueva ventana en la que se deberán registrar los datos listados a continuación:

- 1. Nombre del Programa, Fondo, Convenio o Tipo de Recursos
  - a. Campo de captura con una longitud máxima de 250 caracteres.
- 2. Institución Bancaria
  - a. Es un campo en el que se despliega una lista para seleccionar la opción de Institución Financiera deseada.
- 3. Número de Cuenta
  - a. Es un campo numérico con una longitud máxima de 18 dígitos.
- 4. Saldo Contable al 31 de diciembre del ejercicio que se reporta
  - a. Es un campo numérico con una longitud máxima de 17 dígitos, no acepta caracteres (comas, puntos) el importe se reflejará en pesos (no incluirá centavos).
- 5. Botón Aceptar
  - a. Al dar clic sobre este botón el aplicativo guardará el nuevo registro en la base de datos.
- 6. Botón Cancelar
  - a. Al dar clic sobre este botón el aplicativo realizará una limpieza de los campos capturados en pantalla.

| Nueva Cuenta Bancaria                                   | $\otimes$ |
|---------------------------------------------------------|-----------|
| Nombre del Programa Fondo. Convenio o Tipo de Recursos* |           |
|                                                         |           |
| Institución Bancaria*                                   |           |
|                                                         |           |
|                                                         |           |
| Saldo Contable al 31 de Diciembre del 2021 *            |           |
|                                                         |           |
|                                                         |           |
| 🗙 Acentar 🛛 🕄 Cancelar                                  |           |
|                                                         |           |
| (5) $(6)$                                               |           |

Ejemplo de guardado de un nuevo registro capturado desde pantalla.

| Nueva Cuenta Bancaria                                                                                                    |                             | $\otimes$ | Captura                                         | de datos                                                           |
|----------------------------------------------------------------------------------------------------|-----------------------------|-----------|-------------------------------------------------|--------------------------------------------------------------------|
| Nombre del Programa, Fondo, Convenio o Tip<br>Pensionados IMSS                                                                                                    | o de Recursos*              |           |                                                 |                                                                    |
| Institución Bancaria *                                                                                                    |                             | •         |                                                 |                                                                    |
| Atta de Banco Editarlo<br>Banca Afirme, S.A. (AFIRME)<br>Banco Azteca, S.A. (AZTECA)<br>Banco del Bajío, S.A. (BAJÍO)<br>Banco del Bienestar<br>Banco Mercantil del Norte, S.A. (BANORTE)<br>Banco Nacional de México, S. A. (BANAMEX)<br>Banco Nacional del Ejército, Fuerza Aérea y<br>Banco Santander México, S.A. (SANTANDER<br>Banco Santander Uruguay | a Armada (BANJERCITO)       |           |                                                 |                                                                    |
| 1-10/2                                                                                                    | 2                           |           |                                                 |                                                                    |
|                                                                                                    |                             |           |                                                 |                                                                    |
| Nueva Cuenta Bancaria<br>Nombre del Programa, Fondo, Convenio o Tip<br>Pensionados IMSS<br>Institución Bancaria *<br>Banca Afirme, S.A. (AFIRME)<br>Número de Cuenta *<br>1234567890<br>Saldo Contable al 31 de Diciembre del 2021 *<br>15048236                                                                                                    | o de Recursos*              | •         | Al te<br>car<br>comple<br>procede<br>en A       | ner los<br>npos<br>etados se<br>e a dar clic<br>ceptar             |
| ✓ Aceptar                                                                                                    | 2 Cancelar                  |           |                                                 |                                                                    |
|                                                                                                    |                             |           | El regist<br>cuando s<br>informació<br>Bancaria | ro es exitoso<br>se muestra la<br>on de la Cuenta<br>en el Listado |
| ♦ Kuevo                                                                                                    | porte                       |           | 🛓 Catálogo 🔺 Plantilla                          | Sustituye todo Carga Masiva                                        |
| NOMBRE DEL PROGRAMA, FONDO, CONVENIO O TIPO DE RECURSOS                                                                                                    | INSTITUCIÓN BANCARIA        | NÚME      | RO DE CUENTA                                    | SALDO CONTABLE AL 31 DE DICIEMBRE<br>DEL 2021                      |
| Pensionados IMSS                                                                                                    | Banca Afirme, S.A. (AFIRME) | 1234      | 567890                                          | 15,048,236                                                         |
| Registros: 1                                                                                                    |                             |           |                                                 | 15,048,236                                                         |

# 4. Mecanismo de carga 2: carga de información masiva a través de una plantilla

Este mecanismo se recomienda para aquellas Entidades que tienen un gran volumen de información respecto de las cuentas bancarias que utilizan y que por lo tanto prefieran realizar su carga de datos a través de una plantilla.

#### 4.1. Botón Catálogo

Al dar clic sobre el botón de Catálogo el aplicativo abre una ventana para la descarga del catálogo de Instituciones Bancarias, el archivo descargado es en formato .CSV

| e                                                       | 📥 Catálogo                |
|---------------------------------------------------------|---------------------------|
| HS Abriendo CatlnstBanc_12012022143002.csv              | × <sup>IO DE CUENTA</sup> |
| Ha elegido abrir:                                       |                           |
| CatInstBanc_12012022143002.csv                          |                           |
| el cual es un: archivo CSV (793 bytes)                  |                           |
| de: https://pruebas-icp.hacienda.gob.mx                 |                           |
|                                                         |                           |
| ¿Qué debería hacer Firefox con este archivo?            |                           |
| O Abrir con Applications\notepad++.exe (predeterminada) |                           |
| O Guardar archivo                                       |                           |
|                                                         |                           |
|                                                         | _                         |
| Aceptar Cancela                                         | r                         |

El contenido del archivo es el listado de los Bancos Institucionales disponibles en el aplicativo

- Banco: Id del registro del Banco
- Descripción: Nombre completo de la Institución Bancaria

| Banco | Descripción                                                        |
|-------|--------------------------------------------------------------------|
| 1     | Banca Afirme, S.A. (AFIRME)                                        |
| 2     | Banco Azteca, S.A. (AZTECA)                                        |
| 3     | Banco del Bajío, S.A. (BAJÍO)                                      |
| 4     | Banco del Bienestar                                                |
| 5     | Banco Mercantil del Norte, S.A. (BANORTE)                          |
| 6     | Banco Nacional de México, S. A. (BANAMEX)                          |
| 7     | Banco Nacional del Ejército, Fuerza Aérea y la Armada (BANJERCITO) |
| 8     | Banco Santander México, S.A. (SANTANDER)                           |
| 9     | Banco Santander Uruguay                                            |
| 10    | Bank of Tokyo Mitsubishi                                           |
| 11    | BBVA Bancomer, S. A. (BBVA)                                        |
| 12    | Citibank, N.A.                                                     |
| 13    | HSBC México, S.A. (HSBC)                                           |
| 14    | ING Banque                                                         |
| 15    | Nacional Financiera (NAFIN)                                        |
| 16    | Royal Bank of Canada                                               |
| 17    | Scotiabank Inverlat, S.A. (SCOTIABANK)                             |
| 18    | TD Canada Trust                                                    |
| 19    | Union de Banques Suisses                                           |

#### 4.2. Botón Plantilla

Al dar clic sobre el botón de Plantilla el aplicativo abre una ventana para su descarga, el archivo descargado es en formato .CSV

|                                                                  | 📥 Catálogo 🗳 Plantilla |
|------------------------------------------------------------------|------------------------|
| Abriendo FormatoCB_12012022143002.csv X                          | O DE CUENTA            |
| Ha elegido abrir:                                                |                        |
| FormatoCB_12012022143002.csv                                     |                        |
| el cual es un: archivo CSV (145 bytes)                           |                        |
| de: https://pruebas-icp.hacienda.gob.mx                          |                        |
| ¿Qué debería hacer Firefox con este archivo?                     |                        |
| O Abrir c <u>o</u> n Applications\notepad++.exe (predeterminada) |                        |
| O Guardar archivo                                                |                        |
|                                                                  |                        |
| Aceptar Cancelar                                                 |                        |

El contenido del archivo son las columnas del formato de las Cuentas Bancarias, mismo que después de haberse llenado, deberá guardarse en formato "CSV (delimitado por comas)".

- Nombre del Programa, Fondo, Convenio o Tipo de Recursos
  - o Campo de captura con una longitud máxima de 250 caracteres.
- Institución Bancaria
  - Es un campo donde se captura el Id del registro del Banco (columna BANCO del listado de los Bancos Institucionales).
- Número de Cuenta
  - Es un campo numérico con una longitud máxima de 18 dígitos.
- Saldo Contable al 31 de diciembre del ejercicio que se está reportando
  - Es un campo numérico con una longitud máxima de 17 dígitos, no acepta caracteres (comas, puntos) el importe se reflejará en pesos (no incluirá centavos).

### CUENTA PÚBLICA 2021

| Port | apapeles 🕞        | Fuente       | 5                    | Alineación       | ra N                    | lúm |
|------|-------------------|--------------|----------------------|------------------|-------------------------|-----|
| C7   | 7 -               | : × v        | f <sub>x</sub>       |                  |                         |     |
|      | A                 |              | В                    | С                | D                       |     |
|      | Nombre del Prog   | rama, Fondo, |                      |                  | Saldo Contable al 31 de |     |
| 1    | Convenio o Tipo ( | de Recursos  | Institución Bancaria | Número de Cuenta | Diciembre del 2021      |     |
| 2    | Ejemplo Pension   | ados IMSS    | 1                    | 1234567890       | 15048236                |     |
| 3    |                   |              |                      |                  |                         |     |
|      |                   |              |                      |                  |                         |     |

#### 4.3. Botón Carga Masiva

Al dar clic sobre el botón Carga Masiva el aplicativo abre una ventana donde se debe de seleccionar el archivo en formato CSV (delimitado por comas) que contiene los registros a cargar.

|                                                                                                    |                                                                                                    |                                                                                          | Selección del<br>archivo.                                      |
|----------------------------------------------------------------------------------------------------|----------------------------------------------------------------------------------------------------|------------------------------------------------------------------------------------------|----------------------------------------------------------------|
| Cargar archivos                                                                                                    |                                                                                                    | ×                                                                                        |                                                                |
| ← → · ↑                                                                                                    | ע פֿע גע Buscar                                                                                                    | en CB                                                                                    | Sustituye todo Carga Masiva                                    |
| Organizar 👻 Nueva carpeta                                                                                                    |                                                                                                    | 🔠 👻 🛄 🕐 🚺 SAL                                                                            | DO CONTABLE AL 31 DE DICIEMBRE                                 |
| Image Este equipo       Nombre         Image Descargas       OA_1L01_CB_C_T.pdf         Image Descargas       OA_1L01_Load.pdf         Image Descargas       Archivo CSV (3)         Image Descargas       Image OA_CB_Load.csv         Image Descargas       Image OA_Ints_Banc.csv         Image Descargas       Image OA_Ints_Banc_Load.csv         Image Descargas       Veloga de cálculo de Microsoft E | Fecha de modificación<br>11/01/2022 11:26 a.m.<br>11/01/2022 12:40 p.m.<br>12/01/2022 02:34 p.m.<br>11/01/2022 11:52 a.m.<br>11/01/2022 12:44 p.m.<br>xcel 97-2003 (3) | Tipo Adobe Acrobat D<br>Adobe Acrobat D<br>Adobe Acrobat D<br>Archivo CSV<br>Archivo CSV | 0                                                              |
| Videos ILO1.08.CB_D.xls                                                                                                    | 11/01/2022 11:04 a.m.                                                                                                    | Hoja de cálculo d 🗸                                                                      |                                                                |
| Nombre de archivo: QA_CB_Load.csv                                                                                                    | Todos los ar     Abrir                                                                                                    | chivos (*.*) ~<br>Cancelar                                                               |                                                                |
| Los datos contenidos en el archivo son correctos, proceda a guardar la información.<br>🕱 Cancelar 🔋 😰 Guardar                                                                                                    |                                                                                                    | El aplicativo<br>del conte<br>confirm                                                    | realiza una precarga<br>nido y se debe de<br>nar el guardado.  |
| NOMBRE DEL PROGRAMA, FONDO, CONVENIO O TIPO DE RECURSOS INSTITUCIÓN BANCA<br>Prueba de Carga desde Archivo Banco Nacional de                                                                                                    | ARIA<br>México, S. A. (BANAMEX)                                                                                                    | NÚMERO DE CUENTA<br>123456789123456                                                      | SALDO CONTABLE AL 31 DE DICIEMBRE<br>DEL 2021<br>687,456       |
| Registros: 1                                                                                                    |                                                                                                    |                                                                                          | 687,456                                                        |
| Los datos contenidos en el archivo son correctos, proceda a guarda                                                                                                    | ar la información.                                                                                                    | El aplicativo<br>de carga<br>conteni                                                     | o confirma la acción<br>de la información<br>da en el archivo. |
| NOMBRE DEL PROGRAMA, FONDO, CONVENIO O TIPO DE RECURSOS                                                                                                    | INSTITUCIÓN BANCARIA                                                                                                    |                                                                                          | NÚMERO DE CUEI                                                 |
| Prueba de Carga desde Archivo                                                                                                    | Importante!                                                                                                    |                                                                                          | ⊗ <sup>!3</sup> '                                              |
| Registros: 1                                                                                                    | Este proceso agreg<br>¿Desea continuar.?                                                                                                    | ara estos registros a los<br>Sí No                                                       | ya existentes.                                                 |
|                                                                                                    |                                                                                                    | El aplicativo<br>en el Cu                                                                | muestra los registros<br>ladro de Cuentas<br>Bancarias         |

#### CUENTA PÚBLICA 2021

| NOMBRE DEL PROGRAMA, FONDO, CONVENIO O TIPO DE RECURSOS | INSTITUCIÓN BANCARIA                      | NÚMERO DE CUENTA | SALDO CONTABLE AL 31 DE DICIEMBRE<br>DEL 2021 |  |
|---------------------------------------------------------|-------------------------------------------|------------------|-----------------------------------------------|--|
| Prueba de Carga desde Archivo                           | Banco Nacional de México, S. A. (BANAMEX) | 123456789123456  | 687,456                                       |  |
|                                                         |                                           |                  |                                               |  |
| Registros: 1                                            |                                           |                  | 687,456                                       |  |

#### 4.4. Botón Sustituye todo

El check box de Sustituye todo realiza una función complementaria a la Carga Masiva, en la que se realiza un borrado del contenido cargado previamente en las Cuentas Bancarias y cargando la nueva información del archivo.

| Sustituye todo Carga Mas                                              | siva                    |                                                                       |                                    |                                                                           |
|-----------------------------------------------------------------------|-------------------------|-----------------------------------------------------------------------|------------------------------------|---------------------------------------------------------------------------|
| os datos contenidos en el archivo son correctos, proceda a guardar la | información.            |                                                                       | El aplicat<br>del co<br>con        | tivo realiza una precarga<br>ontenido y se debe de<br>firmar el guardado. |
| 🗙 Cancelar 🖺 Guardar                                                  |                         |                                                                       |                                    |                                                                           |
| IOMBRE DEL PROGRAMA, FONDO, CONVENIO O TIPO DE RECURSOS               | INSTITUCIÓN BANCARIA    |                                                                       | NÚMERO DE CUENTA                   | SALDO CONTABLE AL 31 DE DICIEMBRE<br>DEL 2021                             |
| rueba sustitución 1                                                   | Banco Santander México, | S.A. (SANTANDER)                                                      | 123456789123456                    | 489,562                                                                   |
| Prueba cambio todo 2                                                  | Citibank, N.A.          |                                                                       | 3216549872                         | 59,847                                                                    |
| rueba adición extra 3                                                 | Union de Banques Suiss  | es                                                                    | 7849516230                         | 3,547,896                                                                 |
| Los datos contenidos en el archivo son correctos,                     | proceda a guardar la i  | nformación.                                                           | El aplic<br>acción de<br>existe    | ativo informa sobre la<br>e remplazo de los datos<br>entes por los nuevos |
|                                                                       |                         |                                                                       |                                    | NÚMERO DE CHE                                                             |
| NOMBRE DEL PROGRAMA, FONDO, CONVENIO O TIP                            | O DE RECORSOS           | INSTITUCION BANCARIA                                                  |                                    | NOIMERO DE COEL                                                           |
| Prueba sustitucion 1                                                  | In                      | nportante!                                                            |                                    | ⊗ <sup>134</sup>                                                          |
| Prueba cambio todo 2                                                  |                         |                                                                       |                                    |                                                                           |
| Prueba adición extra 3<br>Registros: 3                                |                         | Este proceso eliminara<br>reemplazándolos por e<br>¿Desea continuar.? | a todos los registros ex<br>estos. | kistentes,                                                                |
|                                                                       |                         |                                                                       | Sí No                              |                                                                           |

registros en el Cuadro de Cuentas Bancarias.

| ● Nuevo                                                 | 📩 Catálogo 🖾 Plantilla                   | Sustituye todo Carga Masiva |                                               |
|---------------------------------------------------------|------------------------------------------|-----------------------------|-----------------------------------------------|
| NOMBRE DEL PROGRAMA, FONDO, CONVENIO O TIPO DE RECURSOS | INSTITUCIÓN BANCARIA                     | NÚMERO DE CUENTA            | SALDO CONTABLE AL 31 DE DICIEMBRE<br>DEL 2021 |
| Prueba adición extra 3                                  | Union de Banques Suisses                 | 7849516230                  | 3,547,896                                     |
| Prueba cambio todo 2                                    | Citibank, N.A.                           | 3216549872                  | 59,847                                        |
| Prueba sustitución 1                                    | Banco Santander México, S.A. (SANTANDER) | 123456789123456             | 489,562                                       |
| Registros: 3                                            |                                          |                             | 4,097,305                                     |

# 5. Información complementaria para ambos mecanismos de carga de información

Una vez que se haya realizado la carga de datos, ya sea directamente desde pantalla, o a través del uso de una plantilla se podrá observar lo siguiente:

#### 5.1. Sumatorias

Por cada adición de registros el aplicativo ejecuta cálculos de sumatoria sobre todos los renglones existentes, mostrando el resultado total al final del listado

| NOMBRE DEL PROGRAMA, FONDO, CONVENIO O TIPO DE RECURSOS | INSTITUCIÓN BANCARIA                      | NÚMERO DE CUENTA | SALDO CONTABLE AL 31 DE DICIEMBRE<br>DEL 2021 |
|---------------------------------------------------------|-------------------------------------------|------------------|-----------------------------------------------|
| Pensionados IMSS                                        | Banca Afirme, S.A. (AFIRME)               | 1234567890       | 15,048,236                                    |
| Reasignaciones de Gastos                                | Banco Nacional de México, S. A. (BANAMEX) | 22400-3670       | 321,654                                       |
| Gastos por Convenio                                     | Banco del Bienestar                       | 6549873210       | 987,654,321                                   |
| Registros: 3                                            |                                           |                  | 1,003,024,211                                 |
| SALDO CONTAB                                            | LE AL 31 DE DICIE<br>DEI                  | MBRE<br>_ 2021   |                                               |
|                                                         | 15,04                                     | 8,236            |                                               |
|                                                         | 32                                        | 1,654            |                                               |
|                                                         | 987,65                                    | 4,321            |                                               |
|                                                         | 1,003,024                                 | 4,211            | /                                             |

#### 5.2. Botón Editar

El botón Editar se habilita al momento de seleccionar un renglón (esta acción se indica cuando el aplicativo colorea de Azul el renglón).

| O Nuevo Seditar Keliminar Schwarz Repo                  | rte    |
|---------------------------------------------------------|--------|
| NOMBRE DEL PROGRAMA, FONDO, CONVENIO O TIPO DE RECURSOS | INSTIT |
| Gastos por Convenio                                     | Banco  |
| Pensionados IMSS                                        | Banca  |
| Reasignaciones de Gastos                                | Banco  |
| Registros: 3                                            |        |

El aplicativo abrirá una nueva ventana donde recupera los datos de la Cuenta Bancaria previamente capturados, para su correspondiente edición; a continuación, se realiza aun ejemplo de edición.

| Editar Cuenta Bancaria                                  |                                                    | 8           | Red                         | cuperación de             |                         |
|---------------------------------------------------------|----------------------------------------------------|-------------|-----------------------------|---------------------------|-------------------------|
| Nombre del Programa, Fondo, Convenio o Tipo             | de Recursos*                                       |             |                             | los datos                 |                         |
| Reasignaciones de Gastos                                |                                                    |             |                             |                           |                         |
| Institución Bancaria *                                  |                                                    | •           |                             |                           |                         |
| Número do Cuenta *                                      |                                                    |             |                             |                           |                         |
| 3216549870                                              |                                                    |             |                             |                           |                         |
| Saldo Contable al 31 de Diciembre del 2021*             |                                                    |             |                             |                           |                         |
| 321654                                                  |                                                    |             |                             |                           |                         |
| ✓ Aceptar                                               | Cancelar                                           |             |                             |                           |                         |
|                                                         |                                                    |             |                             |                           |                         |
| Editar Cuenta Bancaria                                  |                                                    | 8           | E                           | dición de los             |                         |
| Nombre del Programa, Fondo, Convenio o Tipo             | de Recursos *                                      |             |                             | ualos                     |                         |
| Reasignaciones de Gastos                                |                                                    |             |                             |                           |                         |
| Institución Bancaria *                                  |                                                    |             |                             |                           |                         |
| Banco Nacional de Mexico, S. A. (BANAMEX)               |                                                    |             |                             |                           |                         |
| Número de Cuenta *<br>3216549870 <mark>123</mark>       |                                                    |             |                             |                           |                         |
| Saldo Contable al 31 de Diriembre del 2021 *            |                                                    |             |                             |                           |                         |
| 321654111                                               |                                                    |             |                             |                           |                         |
|                                                         |                                                    |             |                             |                           |                         |
| ✓ Aceptar                                               | Cancelar                                           |             |                             |                           |                         |
|                                                         |                                                    |             |                             | Con Since a si far        | -l                      |
|                                                         |                                                    |             | _                           | Actualizació              | de la<br>ón             |
|                                                         |                                                    |             |                             | , locadii2doii            | 011                     |
| NOMBRE DEL PROGRAMA, FONDO, CONVENIO O TIPO DE RECURSOS | INSTITUCIÓN BANCARIA                               |             | NÚMERO DE CUENTA            | SALDO CONTABLE AL 31 DE D | ICIEMBRE<br>DEL 2021    |
| Gastos por Convenio<br>Pensionados IMSS                 | Banco del Bienestar<br>Banca Afirme, S.A. (AEIRME) |             | 6549873210<br>1234567890    | 987                       | ,654,321<br>048,236     |
| Reasignaciones de Gastos                                | Banco Nacional de mexico, S. A                     | . (BANAMEX) | 3216549870 <mark>123</mark> | 321                       | 1,654, <mark>111</mark> |
| Registros: 3                                            |                                                    |             |                             | 1.3/4.                    | 336,667                 |
| NÚMERO DE CUENTA                                        |                                                    | SALDO CONTA | BLE AL 31 DE                | DICIEMBRE<br>DEL 2021     |                         |
| 6549873210                                              |                                                    |             | 9                           | 87,654,321                |                         |
| 1234567890                                              |                                                    |             |                             | 15,048,236                |                         |
| 3216549870 <mark>123</mark>                             |                                                    |             | 3                           | 21,654, <mark>111</mark>  |                         |
|                                                         |                                                    |             | <mark>1,32</mark>           | 4,356,668                 |                         |

#### 5.3. Botón Eliminar

El botón Eliminar se habilita al momento de seleccionar un renglón (esta acción se indica cuando el aplicativo colorea de Azul el renglón).

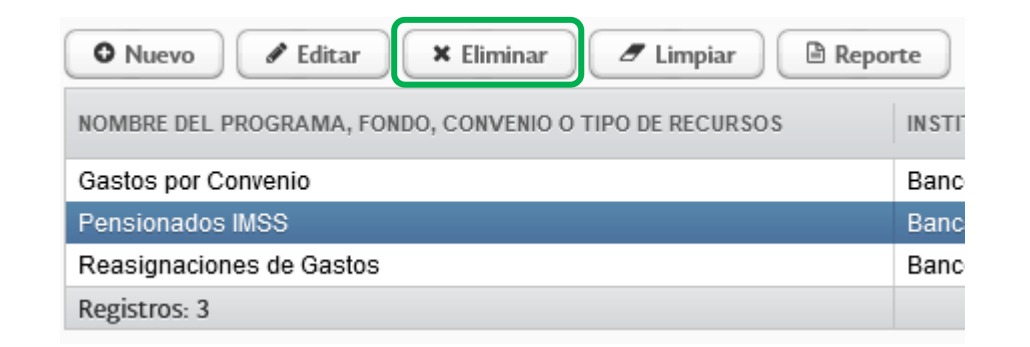

| ♥ Nuevo ♥ Editar ¥ Eliminar                                                  | / Limpiar                    | Reporte               |                                | Aplicativo solicita la confirmación de la eliminación del registro.                                 |
|------------------------------------------------------------------------------|------------------------------|-----------------------|--------------------------------|----------------------------------------------------------------------------------------------------|
| NOMBRE DEL PROGRAMA, FONDO, CONVENIO                                         | O TIPO DE RECURSOS           | INSTITUCIÓN BANCARIA  |                                | NÚMERO DE CL                                                                                        |
| Gastos por Convenio<br>Pensionados IMSS                                      |                              | Importante!           |                                | 8                                                                                                   |
| Reasignaciones de Gastos<br>Registros: 3                                     |                              | ¿Desea eliminar el re | gistro selecciona              | do.?                                                                                                |
|                                                                              |                              |                       | Sí No                          | )                                                                                                   |
| NOMBRE DEL PROGRAMA, FONDO, CONVENIO O TIPO DE RECURS<br>Gastos por Convenio | os Instruction del Bienestar | RIA                   | NÚMERO DE CUENTA<br>6549873210 | Confirmación de la<br>Actualización<br>SALDO CONTABLE AL 31 DE DICIEMBRE<br>DEL 2021<br>987,654,321 |
| Registros: 2                                                                 | DEL PROGRA                   | MAL FONDO, CON        | VENIO O TIP                    | 321,094,111<br>1,309,308,432                                                                        |
| Gastos p                                                                     | or Convenio                  | )                     |                                |                                                                                                    |
| Reasigna                                                                     | aciones de (                 | Gastos                |                                |                                                                                                    |
| Registros                                                                    | : 2                          |                       |                                |                                                                                                    |

#### 5.4. **Botón Limpiar**

El botón Limpiar se habilita al momento de detectar por lo menos un registro en el listado de las Cuentas Bancarias. Al darle clic, el aplicativo abre una nueva notificación donde pide la confirmación de eliminación de los registros existentes.

| 🛇 Nuevo 🖋 Editar 🛛 🗶 Eliminar 🍠 Limpiar 🖻 Repo                                                          | orte                                     |
|----------------------------------------------------------------------------------------------------|------------------------------------------|
| NOMBRE DEL PROGRAMA, FONDO, CONVENIO O TIPO DE RECURSOS                                                 | INSTIT                                   |
| Gastos por Convenio                                                                                     | Banco                                    |
| Reasignaciones de Gastos                                                                                | Banco                                    |
| Registros: 2                                                                                            |                                          |
| C                                                                                                    | onfirmación de<br>limpieza               |
| Importante!                                                                                             | $\otimes$                                |
| Este proceso eliminara todos los registros existentes.<br>¿Desea continuar.?                            |                                          |
|                                                                                                    |                                          |
| Eliminación de la tota<br>registros existentes en<br>Cuentas Banca<br>PODER LEGISLATIVO                 | alidad de los<br>el listado de<br>arias. |
| 1 Poder Legislativo<br>LO2 Cámara de Senadores                                                          |                                          |
| O Nuevo / Editar X Eliminar / Limpiar Reporte                                                           | ye todo Carga Masiva                     |
| NOMBRE DEL PROGRAMA, FONDO, CONVENIO O TIPO DE RECURSOS INSTITUCIÓN BANCARIA NÚMERO DE CUENTA SALDO CON | TABLE AL 31 DE DICIEMBRE<br>DEL 2021     |
| Registros: 0                                                                                            | 0                                        |

#### 5.5. **Botón Reporte**

El botón Reporte se habilita al momento de detectar por lo menos un registro en el listado de las Cuentas Bancarias. Para fines de seguridad de la información, en el reporte únicamente se muestran los últimos cuatro dígitos de cada cuenta bancaria.

Al darle clic en el botón Reporte, el aplicativo abre una nueva ventana mostrando el reporte.

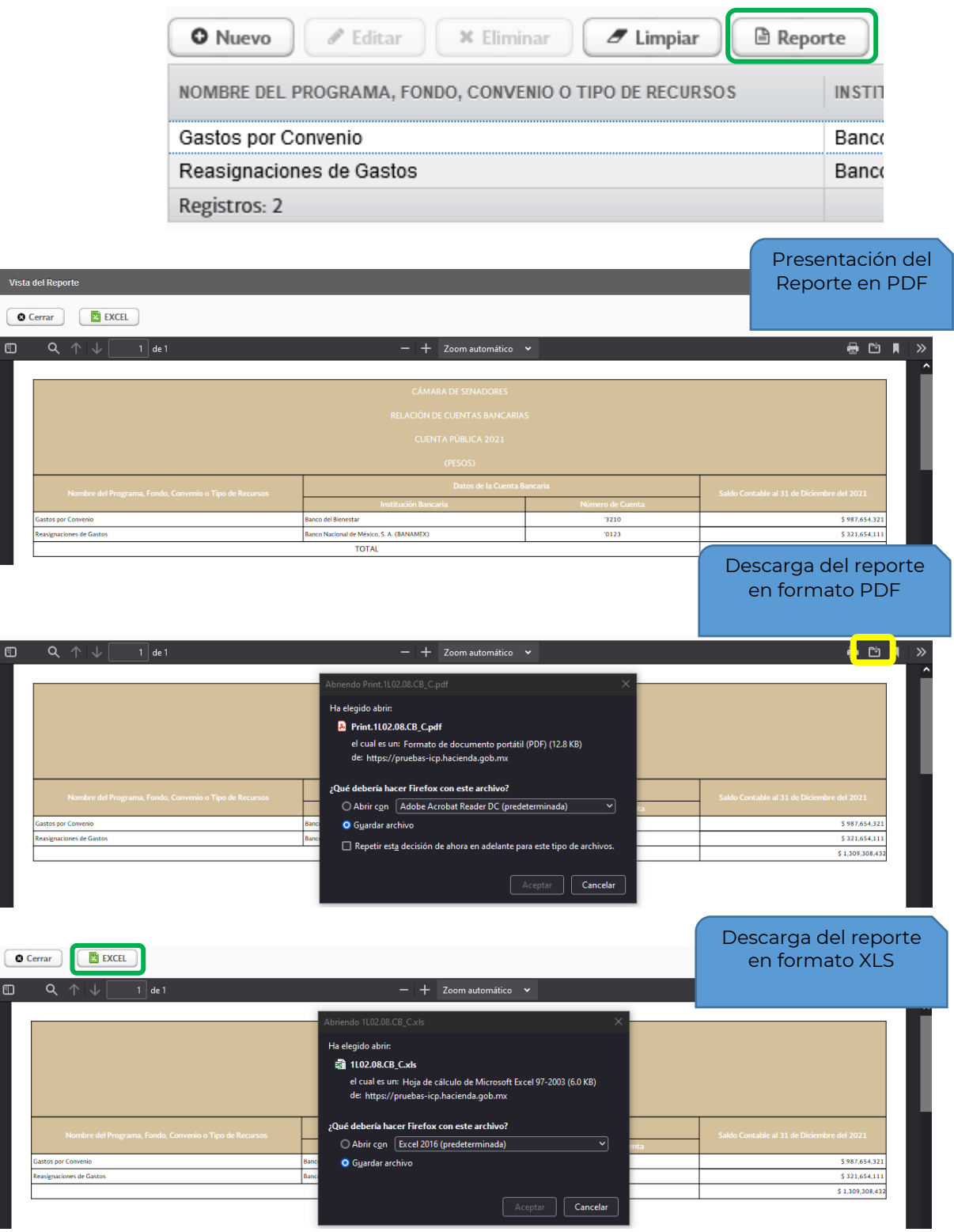

ല

#### 6. Firmantes

En el botón de Firmantes se deberán configurar los nombres y puestos de las personas involucradas de la Elaboración y la Autorización del reporte de Relación de Cuentas Bancarias.

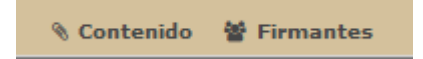

Al dar Clic sobre Firmantes, el aplicativo abrirá una nueva ventana donde se deberá seleccionar el reporte CB\_C.

| Plantillas                                                                       |                               | E                         | I reporte CB_C se<br>ncuentra hasta el                            |                                   |
|----------------------------------------------------------------------------------|-------------------------------|---------------------------|-------------------------------------------------------------------|-----------------------------------|
| Seleccione una plantilla                                                         |                               | •)                        | final del listado.                                                |                                   |
| F_FUNC_PA<br>BI_C<br>BI_D<br>F_MCCEOGGF<br>F_MCEAEPECFGF<br>CB_C                 | •                             |                           |                                                                   |                                   |
| Plantillas<br>CB_C                                                               | *                             | Se del<br>nomb<br>después | perán ingresar los<br>pres y los puestos,<br>dar clic en Guardar. |                                   |
| Autoriza                                                                         |                               |                           |                                                                   |                                   |
|                                                                                  |                               |                           |                                                                   |                                   |
| Nombre                                                                           |                               |                           |                                                                   |                                   |
| Cargo                                                                            |                               |                           |                                                                   |                                   |
| Elabora                                                                          |                               |                           |                                                                   |                                   |
| Nombre                                                                           |                               |                           |                                                                   |                                   |
| Cargo                                                                            |                               |                           |                                                                   |                                   |
| Guardar                                                                          |                               |                           |                                                                   |                                   |
|                                                                                  |                               |                           | Los nombres gua<br>verán reflejado<br>Reportes XLS                | ardados se<br>os en los<br>y PDF. |
| 0                                                                                | Banco del Bajío, S.A. (BAJIO) |                           | '7890                                                             |                                   |
|                                                                                  | TOTAL                         |                           |                                                                   |                                   |
| Autorizó: L.C.P. Juan Torres Garcí<br>Titular de la Unidad de Contabilidad Guber | a<br>namental                 |                           | Elaboró: L.C.P. Pino A<br>Coordinador de Normati                  | paricio Soto<br>vidad Contable    |

### 7. Copia Firmada

Para cargar el archivo en formato PDF donde se confirma la Elaboración y Autorización con la firma autógrafa de los responsables de la información, es necesario dar clic sobre el botón de Carga en la columna Copia.

|          |                               |                                                                |                                                  |                                    | Selección del archivo a<br>PDF a cargar. |
|----------|-------------------------------|----------------------------------------------------------------|--------------------------------------------------|------------------------------------|------------------------------------------|
| -        | 🍅 Cargar archivos             |                                                                |                                                  | ×                                  | 1                                        |
|          | ← → · ↑                       | Matriz > Presentación 11-01-2022 > CB                          | ע לי גע אין אין אין אין אין אין אין אין אין אין  | en CB                              |                                          |
|          | Organizar 👻 Nuev              | a carpeta                                                      |                                                  | ==                                 | COPIA ESTADO ARCHIVO PDF                 |
| 31<br>ES | 💻 Este equipo<br>🧊 3D Objects | <ul> <li>Nombre</li> <li>Adobe Acrobat Document (2)</li> </ul> | Fecha de modificación                            | Тіро                               |                                          |
| ł        | Descargas Documentos          | <ul> <li>QA_1L01_CB_C_T.pdf</li> <li>QA_Load.pdf</li> </ul>    | 11/01/2022 11:26 a.m.<br>11/01/2022 12:40 p.m.   | Adobe Acrobat D<br>Adobe Acrobat D | Autorizar Bienes Inmuebles               |
|          | 🔜 Escritorio 📰 Imágenes       | ✓ Archivo CSV (3) ☑ QA_CB_Load.csv                             | 12/01/2022 02:41 p. m.                           | Archivo CSV                        |                                          |
| A        | Música Videos Sistema (C:)    | QA_Ints_Banc.csv                                               | 11/01/2022 11:52 a. m.<br>11/01/2022 12:44 p. m. | Archivo CSV<br>Archivo CSV         | COPIA ESTADO ARCHIVO PDF                 |
| si)      | Ne                            | v     <       pombre de archivo:     QA_Load.pdf               | ✓ Todos los ar                                   | > chivos (*.*)                     |                                          |
|          |                               |                                                                | Abrir                                            | ▼ Cancelar                         | Autorizar Cuentas Bancarias              |

El aplicativo realiza la carga del archivo .PDF sustituyendo el nombre por el correspondiente de la sección, y actualiza el color de los semáforos.

| ESTADO | DOCUMENTOS | COPIA    | ESTADO | ARCHIVO PDF          |
|--------|------------|----------|--------|----------------------|
|        | CB_C       | <b>±</b> |        | Print.1L01.08.CB_C.I |
|        | CB_D       |          |        |                      |

## 8. Autorización de la Sección Cuentas Bancarias

Al final de la sección se podrá observar un botón de Autorización

|                      |                                                              |                                                         | Si<br>ar<br>mer | se pr<br>chivo<br>nsaje | etende autori<br>de las firmas<br>de advertenc | zar la se<br>el aplica<br>ia sobre | cción<br>Itivo n<br>la falt | sin tener el<br>nostrara un<br>a del archiv |
|----------------------|--------------------------------------------------------------|---------------------------------------------------------|-----------------|-------------------------|------------------------------------------------|------------------------------------|-----------------------------|---------------------------------------------|
| DESCARGA             | DESCRIPCIÓN                                                  | Erroroe do validación                                   |                 |                         |                                                | СОРІА                              | ESTADO                      | ARCHIVO PDF                                 |
|                      | CARGA DE RELACIÓN DE BIENES INMU                             |                                                         |                 |                         |                                                | -                                  |                             |                                             |
|                      | RELACIÓN DE BIENES INMUEBLES QUI                             | Falta cargar la copia firmada de la plantilla CB_C - Pr | int.1L02.08.CB  | _C.pdf                  |                                                |                                    |                             |                                             |
|                      |                                                              |                                                         |                 |                         | ✓ Aceptar                                      |                                    | A A                         | itorizar Bienes Inmuebles                   |
| uentas I             | Bancarias                                                    | _                                                       | -               |                         | ✓ Aceptar                                      |                                    | At                          | atorizar Bienes Inmuebles                   |
| uentas I<br>ESCARGA  | Bancarias<br>Descripción                                     |                                                         | AGREGAR         | ESTADO                  | ✓ Aceptar DOCUMENTOS                           | СОРІА                              | ESTADO                      | atorizar Bienes Inmuebles                   |
| uentas I<br>DESCARGA | Bancarias<br>Descripción<br>CARGA DE RELACIÓN DE CUENTAS BAI | ICARIAS                                                 | AGREGAR         | ESTADO                  | DOCUMENTOS                                     | СОРІА                              | ESTADO                      | atorizar Bienes Inmuebles                   |

En el caso de cumplir con la carga del documento debidamente firmado, el aplicativo muestra un mensaje de confirmación.

| Confirmar                                                                                                    |                                    |                              |                                               | COPIA | ESTADO | ARCHIVO PDF               |
|----------------------------------------------------------------------------------------------------|------------------------------------|------------------------------|-----------------------------------------------|-------|--------|---------------------------|
| Se revisó que la información que se encuentra carga<br>y definitiva en número de registros y valor en libros, | da en SICP corr<br>para su publica | esponde al E<br>ción en Cuer | nte Público y ésta es correcta<br>Ita Pública |       |        |                           |
|                                                                                                    | _                                  | _                            | No Sí                                         | )     | A      | utorizar Bienes Inmuebles |
|                                                                                                    | AGREGAR                            | ESTADO                       | DOCUMENTOS                                    | COPIA | ESTADO | ARCHIVO PDF               |
| INCARIAS                                                                                                    |                                    |                              | CB_C                                          | 1     |        | 10 Print.1L01.08.CB_C.    |
| EL ENTE PÚBLICO                                                                                               |                                    |                              | CB_D                                          |       |        |                           |
|                                                                                                    |                                    |                              |                                               |       |        |                           |
|                                                                                                    |                                    |                              |                                               |       | Aut    | torizar Cuentas Bancarias |

#### **CUENTA PÚBLICA 2021**

Al continuar con la autorización al aplicativo pide una confirmación para autorizar la sección.

#### Confirmar

La autorización de la sección de Cuentas Bancarias inhabilita la funcionalidad de carga, por lo que ya no se podrán realizar cambios a la información. Se toma conocimiento que queda bajo la más estricta responsabilidad del Ente Público, la veracidad y el correcto registro de la información de las Cuentas Bancarias que serán publicadas.

Al confirmar la autorización el aplicativo actualiza los semáforos a verde y boquea el botón de carga de copia y el de autorización.

| DESCRIPCIÓN                                    | AGREGAR                                                                                                 | ESTADO                                                                                                    | DOCUMENTOS                                                                                                    | COPIA                                                                                                    | ESTADO                                                                                                    | ARCHIVO PDF                                                                                                    |
|------------------------------------------------|----------------------------------------------------------------------------------------------------|----------------------------------------------------------------------------------------------------|----------------------------------------------------------------------------------------------------|----------------------------------------------------------------------------------------------------|----------------------------------------------------------------------------------------------------|----------------------------------------------------------------------------------------------------|
| CARGA DE RELACIÓN DE CUENTAS BANCARIAS         |                                                                                                    |                                                                                                    | CB_C                                                                                                    | <u>±</u>                                                                                                    |                                                                                                    | 1 Print 1L01.08.CB_C.I                                                                                                    |
| RELACIÓN DE CUENTAS BANCÁRIAS DEL ENTE PÚBLICO |                                                                                                    |                                                                                                    | ▲ CB_D                                                                                                    |                                                                                                    |                                                                                                    |                                                                                                    |
|                                                |                                                                                                    |                                                                                                    |                                                                                                    |                                                                                                    |                                                                                                    |                                                                                                    |
|                                                | DESCRIPCIÓN<br>CARGA DE RELACIÓN DE CUENTAS BANCARIAS<br>RELACIÓN DE CUENTAS BANCARIAS DEL ENTE PÚBLICO | DESCRIPCIÓN AGREGAR CARGA DE RELACIÓN DE CUENTAS BANCARIAS RELACIÓN DE CUENTAS BANCARIAS DEL ENTE PÚBLICO | DESCRIPCIÓN     AGREGAR     ESTADO       CARGA DE RELACIÓN DE CUENTAS BANCARIAS     I     I       RELACIÓN DE CUENTAS BANCARIAS DEL ENTE PÚBLICO     I     I | DESCRIPCIÓN     AGREGAR     ESTADO     DOCUMENTOS       CARGA DE RELACIÓN DE CUENTAS BANCARIAS     Image: Carga de relación de cuentas bancarias del ente público     Image: Carga de relación de cuentas bancarias del ente público     Image: Carga de relación de cuentas bancarias de | DESCRIPCIÓN     AGREGAR     ESTADO     DOCUMENTOS     COPIA       CARGA DE RELACION DE CUENTAS BANCARIAS     Image: Carga de relacion de cuentas bancarias del ente público     Image: Carga de relacion de cuentas bancarias del ente público     Image: Carga de relacion de cuentas del ente público     Image: Carga del ente público | DESCRIPCIÓN     AGREGAR     ESTADO     DOCUMENTOS     COPIA     ESTADO       CARGA DE RELACIÓN DE CUENTAS BANCARIAS     Image: Cargo de cuentas bancarias del ente público     Image: Cargo de cuentas bancarias del ente público     Image: Cargo de cuentas bancarias del ent |

#### En este momento los botones de la gestión de las Cuentas Bancarias se ocultan.

En este momento se encuentra en modo de sólo consulta. SALDO CONTABLE AL 31 DE DICIEMBRE DEL 2021 NOMBRE DEL PROGRAMA, FONDO, CONVENIO O TIPO DE RECURSOS INSTITUCIÓN BANCARIA NÚMERO DE CUENTA Saltamontes por doquier 123456789123456 687,456 Banco Nacional de México, S. A. (BANAMEX) Test Alta Banco Nacional del Ejército, Fuerza Aérea y la Armada (BANJERCITO) 10,000 Test de BOrrado Banco del Bajío, S.A. (BAJÍO) 1234567890 654,321 Registros: 3 1,351,777